## Guía para realizar la compra del Pin en línea.

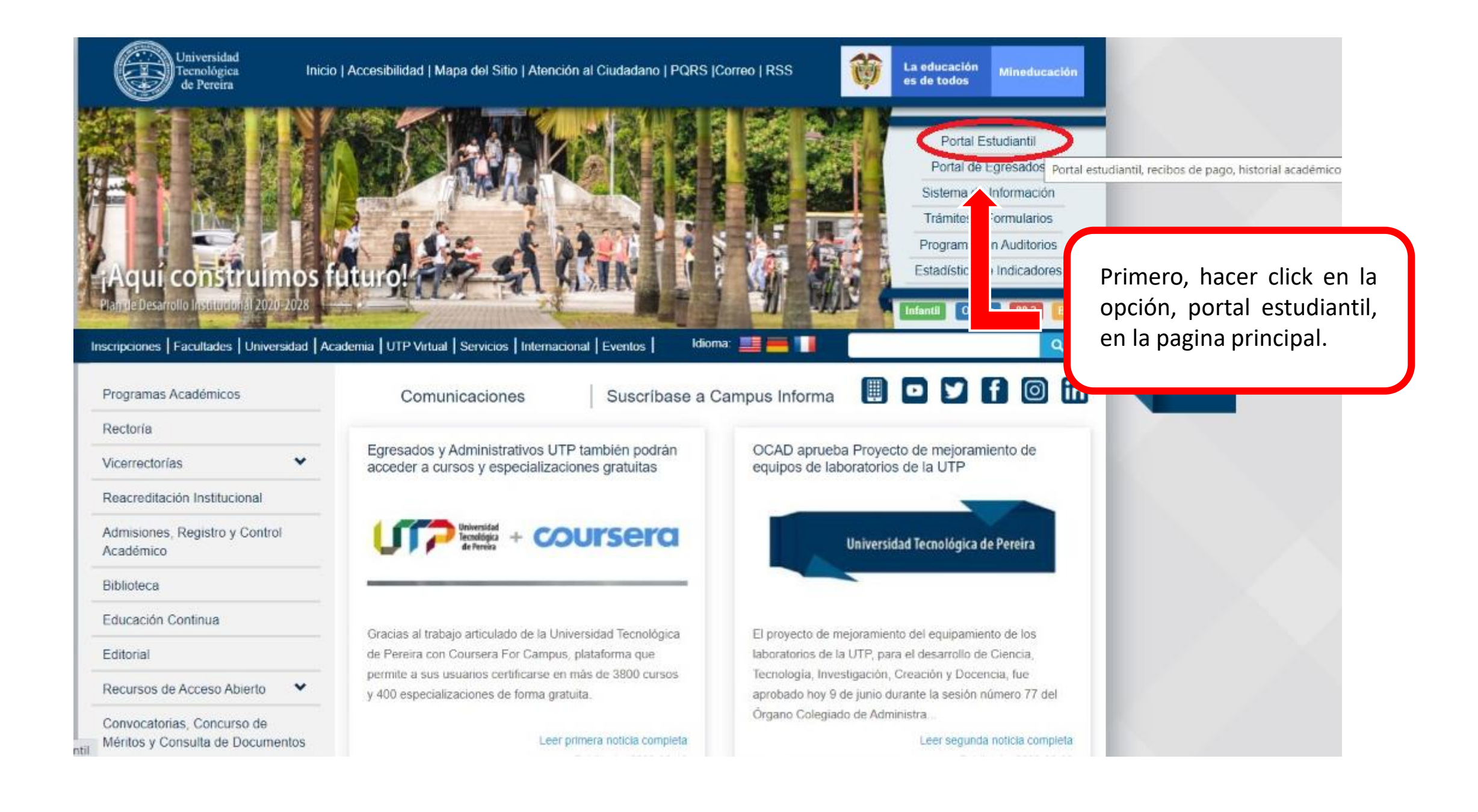

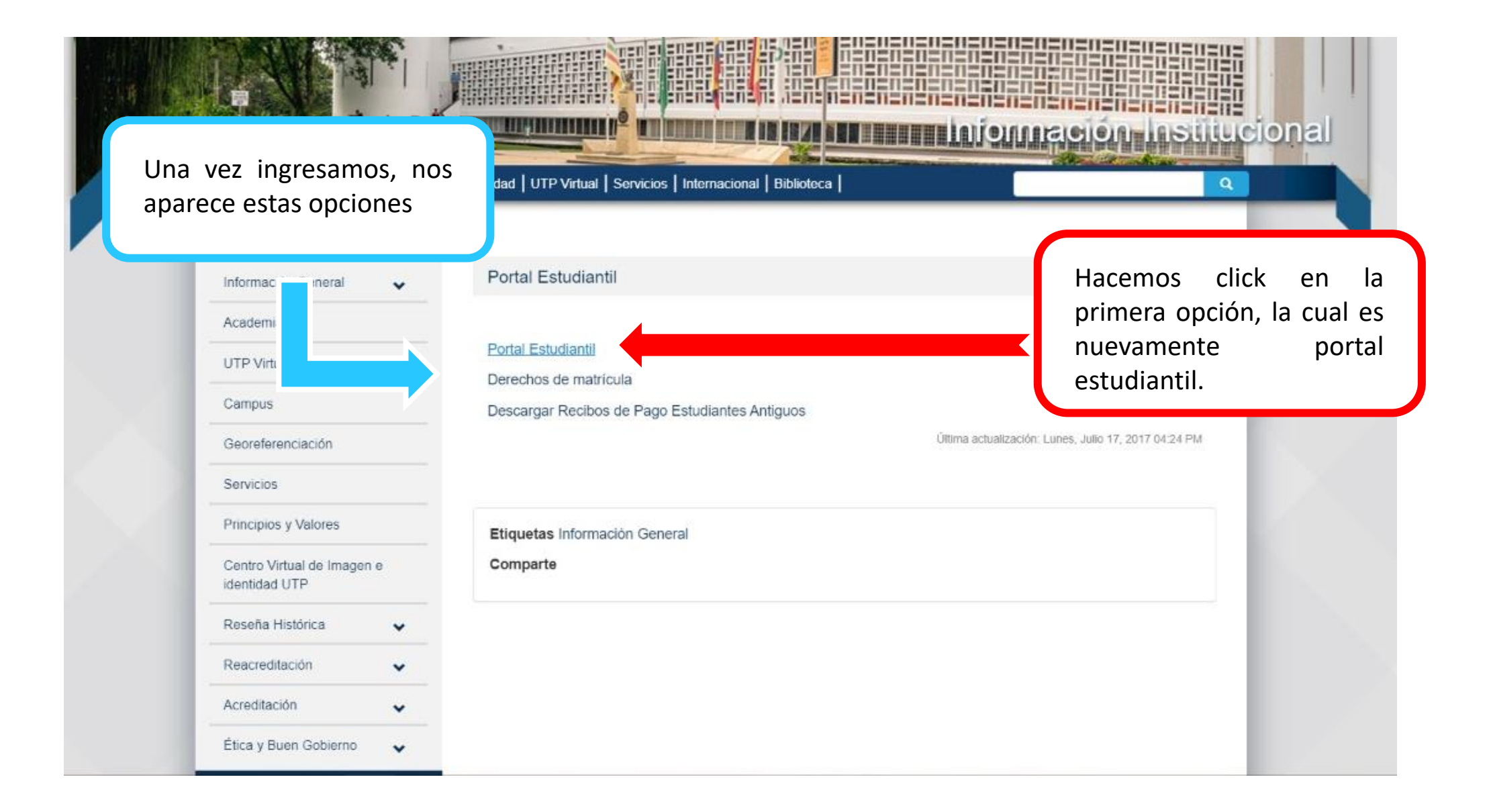

## Idioma: Espa Va a salir la opción para Historial académico ingresar al portal estudiantil, Ingreso Portal : UTP Académico Asignaturas para hacerlo, necesitamos Usuario semipresenciales y Clave virtuales para nuestro usuario o numero de estudiantes UTP Olvidó su Clave? - Ayuda cedula y la contraseña que el ✓ Ingresar × Salir estudiante selecciono en el momento de ser creada. Si es la primera vez que ingresa, la clave es su fecha de nacimiento, por favor digítela con el "/" tal y como esta en el ejemplo dd/mm/yyyy), donde: Si no ha ingresado dd = día / mm = mes / yyyy = año anteriormente, seguir los ejemplo: 24/12/1984 (Dia 24, mes 12, año 1984). pasos que muestra esta Si al intentar ingresar su fecha de nacimiento no puede ingresar, pruebe colocando en formato mm/dd/yyyy ventana. (mes/día/año). Nota: Una vez asignada una clave, su fecha de nacimiento no servirá como ingreso y deberá proporcionar la clave adecuada. El portal posee problemas con algunas versiones de Internet Explorer, es mejor que utilice otro navegador. Teléfono: 3137139 Contacto: registro@utp.edu.co

© 2019 - Universidad Tecnológica de Pereira - Gestión de Tecnologías Informáticas y Sistemas de Información

- Practicas Empresariales
- Consultar Pagos
- Notas Parciales
- Historial Academico
- Votaciones En Linea
- Pruebas Sat
- Sistema Alertas
  Tempranas
- Sistema Orientacion Profesional
- Propuesta De Actualizacion Del Reglamento Estudiantil
- Digitalizacion Carne
  Eps
- Seguimiento Pregrado
- Seguimiento Posgrado
- Instructivo Creacion Correo Institucional
- 🚡 Sistema Pqrs
- Comprar Pin
- Salir
- 🖬 Cambio de clave

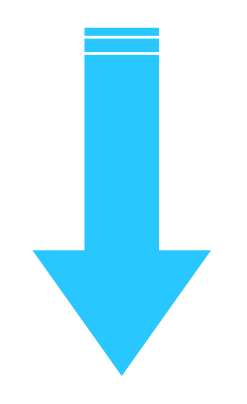

Vamos a buscar entre las opciones que encontramos en la sección izquierda de la pantalla, hasta llegar a la parte inferior.

Buscamos la opción, <u>Comprar Pin</u>, y damos click.

Teléfono: 3137139 Contacto: registro@utp.edu.co

© 2019 - Universidad Tecnológica de Pereira - Gestión de Tecnologías Informáticas y Sistemas de Información

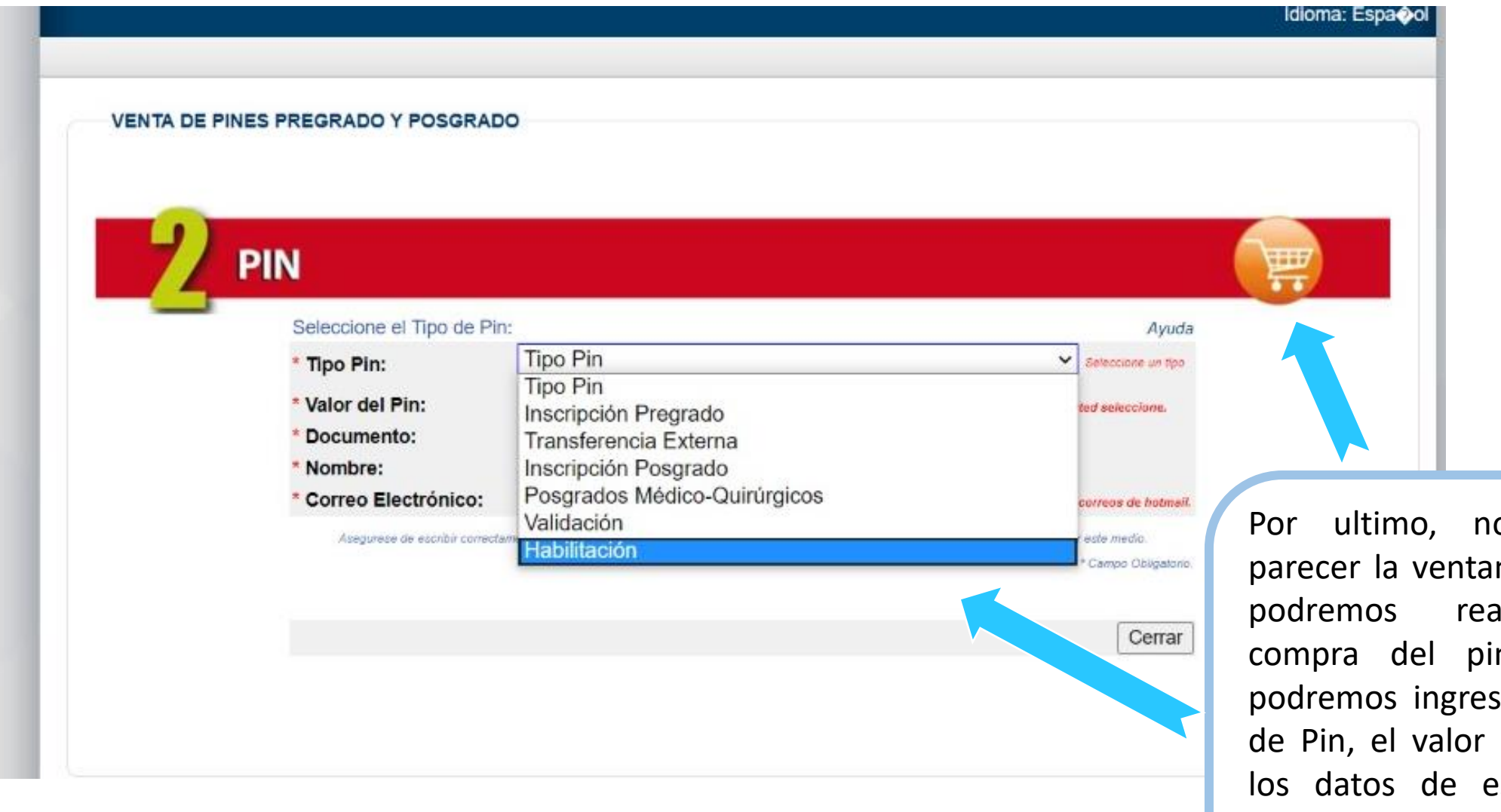

Por ultimo, nos va a parecer la ventana, donde podremos realizar la compra del pin, donde podremos ingresar el tipo de Pin, el valor del Pin, y los datos de estudiante, para realizar la compra en línea.